# Instructivo Sistema de Información para la Economía Circular (SIEC)

# <u>Índice</u>

| 1.Ant  | es de empezar                                                                                                    | 2                                |
|--------|----------------------------------------------------------------------------------------------------|----------------------------------|
| 2.Reg  | istro de usuario                                                                                                    | 2                                |
|        | Confirmación de email                                                                                                    | 4                                |
| 3.Mi ( | Cuenta                                                                                                    | 7                                |
|        | Ingreso nuevo domicilio                                                                                                    | 8                                |
| 4. Mis | s operaciones                                                                                                    | 10                               |
| 5. Ofe | erente                                                                                                    | 11                               |
| a.     | Gestión de mis ofertas<br>Carga de ofertas<br>Corriente de residuos y materiales                                                                                                    | 11<br>11<br>13                   |
| b.     | Precio<br>Costo logístico, opciones de pago y plazos de entrega<br>Confirmación<br>Gestión de oferta reservada<br>Operaciones realizadas<br>Operaciones no realizadas                 | 13<br>13<br>14<br>15<br>16<br>17 |
| C.     | Solicitud de actualización de oferta                                                                                                    | 17                               |
| 6.Den  | nandante                                                                                                    | 18                               |
| a.     | Consulta de oferta disponible<br>Corriente de residuos y materiales<br>Cantidad y precio de compra<br>Reserva de ofertas disponibles<br>Oferta parcial<br>No disponibilidad de oferta | 18<br>19<br>19<br>21<br>23<br>24 |
| D.     | Gestion de leservas realizadas                                                                                                    | 24                               |

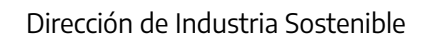

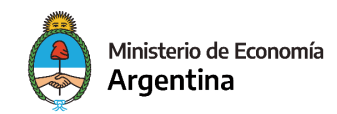

| 8. Me  | sa de ayuda               | 28 |
|--------|---------------------------|----|
| 7. Inc | 28                        |    |
| C.     | Gestión de certificados   | 27 |
|        | Operaciones no realizadas | 26 |
|        | Operaciones realizadas    | 25 |

## 1. Antes de empezar

- Tenés que estar inscripto en Registro Único de la Matriz Productiva (R.U.M.P). Si aún no estás registrado, ingresá al siguiente enlace: Inscripción al RUMP
- Se recomienda tener conocimiento de la <u>Resolución conjunta 6/2023</u> y todos sus anexos.

## 2. Registro de usuario

#### Ingresá a la plataforma:

#### http://siec.produccion.gob.ar

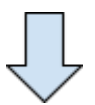

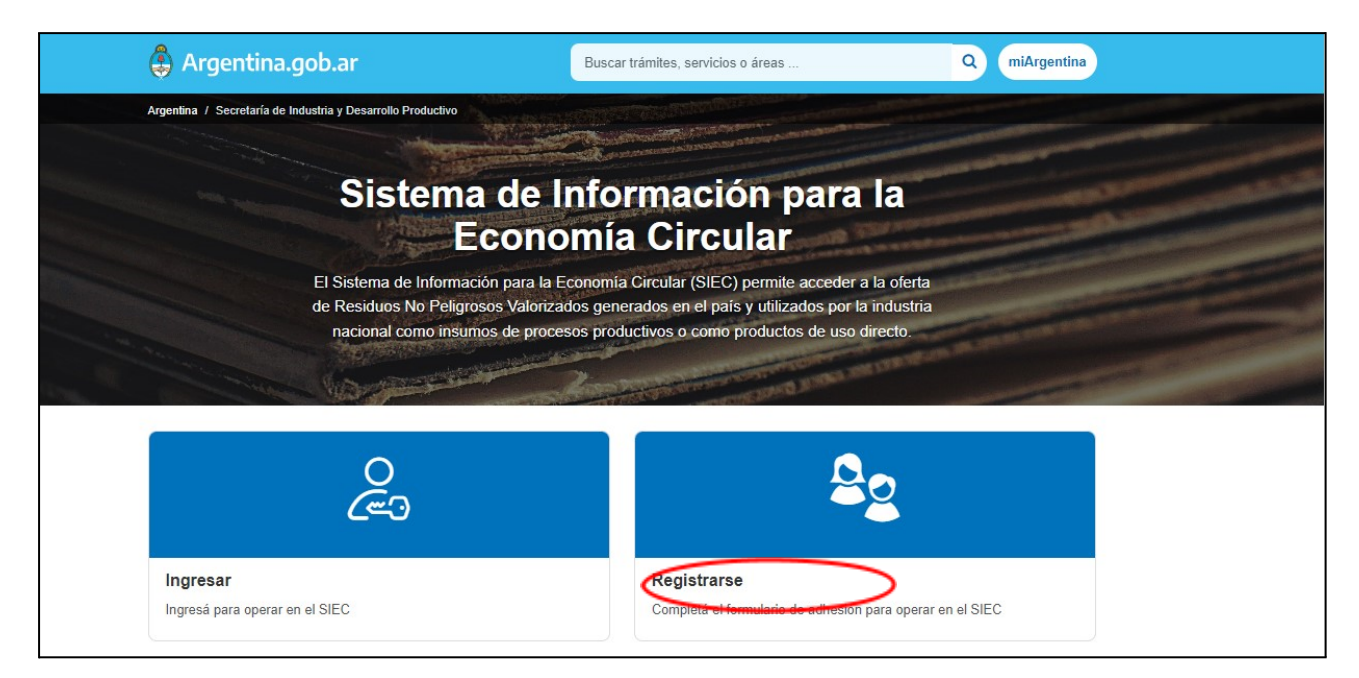

Si es la primera vez que ingresas, seleccioná el botón **REGISTRARSE** 

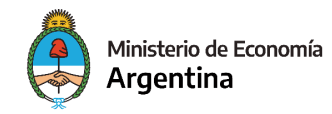

Completá todos los campos que te pide a continuación.

Tené en cuenta que los datos como el mail, teléfono, nombre y apellido, deben ser de la **persona de contacto** 

Aclaración: Si estás registrando una "persona jurídica", deberás ingresar la razón social

|                  | Razon Social                                                                             |
|------------------|------------------------------------------------------------------------------------------|
| L.               |                                                                                          |
|                  | Nombres<br>de la persona de contacto                                                     |
|                  | Apellido<br>de la persona de contacto                                                    |
| Tildá ambos casi | lleros                                                                                   |
|                  |                                                                                          |
|                  | Acepto los <u>términos y condiciones.</u>                                                |
|                  | Declaro conocer lo establecido en el <u>Anexo II de la Resolución</u><br>conjunta 6/2023 |
|                  |                                                                                          |
|                  | ENVIAR                                                                                   |

Luego hacé click el botón ENVIAR

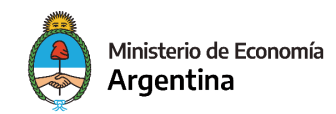

## Confirmación de email

Una vez que presiones el botón de ENVIAR, la página te mostrará el siguiente mensaje:

| Sistema de Información para la<br>Economía Circular                                                                                                    |
|----------------------------------------------------------------------------------------------------|
| El Sistema de Información para la Economía Circular (SIEC) permite acceder a la oferta<br>de Residuos No Peligrosos Valorizados generados en el país y utilizados por la industria<br>nacional como insumos de procesos productivos o como productos de uso directo. |
| Revisá tu correo electrónico<br>¡Gracias por registrartel Antes de comenzar deberás confirmar tu correo<br>electrónico haciendo clic en el enlace que te acabamos de enviar. Si no<br>recibiste el correo, clickeá el siguiente botón:                               |
| Volver al inicio                                                                                                    |

Ingresá a tu casilla de correo electrónico

**<u>¡Atención!</u>** Tenés que ingresar a la misma casilla de correo electrónico que ingresaste en el registro

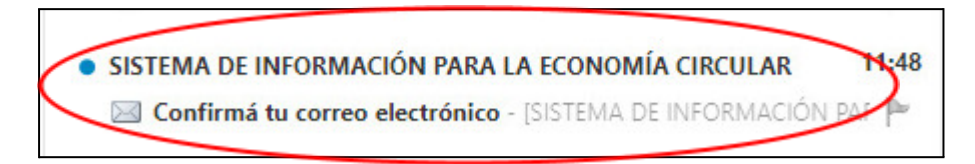

Presioná el botón CONFIRMÁ TU CORREO ELECTRÓNICO

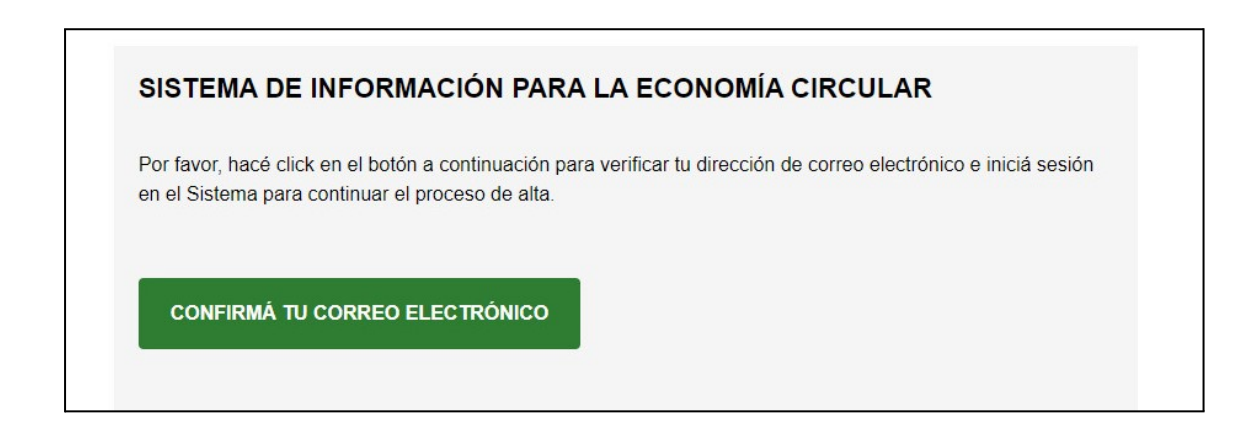

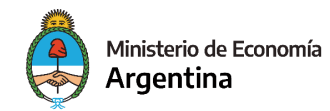

El link te va a llevar a la siguiente página:

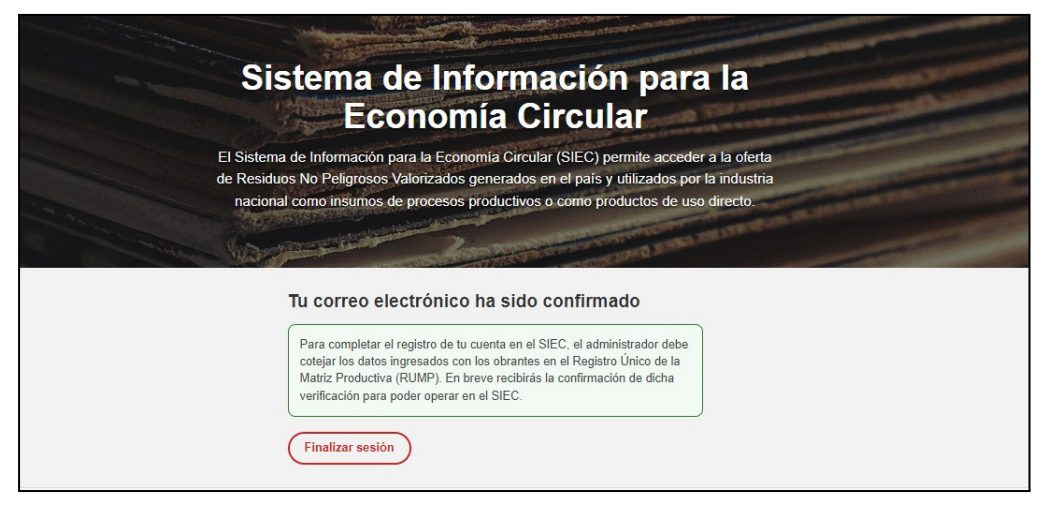

Luego te va a llegar un correo, indicando que estás a la espera de la verificación por parte del administrador del SIEC.

**Aclaración:** en esta instancia el administrador constata la información que registraste en el SIEC con la obrante en el RUMP.

| Verificación de datos                                                | pendiente - [                         | SISTEMA DE INF                                | ORMACION     |
|----------------------------------------------------------------------|---------------------------------------|-----------------------------------------------|--------------|
|                                                                      |                                       |                                               |              |
| le Argentina.gob.                                                    | ar                                    |                                               |              |
| SISTEMA DE INFORM<br>ECONOMÍA CIRCULA                                | ACIÓN PAR<br>R                        | ALA                                           |              |
| Para completar el registro de tu<br>cotejar los datos ingresados con | cuenta en el SIE<br>I los obrantes en | C, el administrador c<br>el Registro Único de | lebe<br>e la |

Una vez aceptada la solicitud de alta por el administrador del SIEC, te llegará el siguiente correo comunicando que **se habilita, o no, al usuario a operar en el SIEC**:

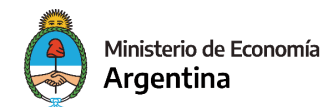

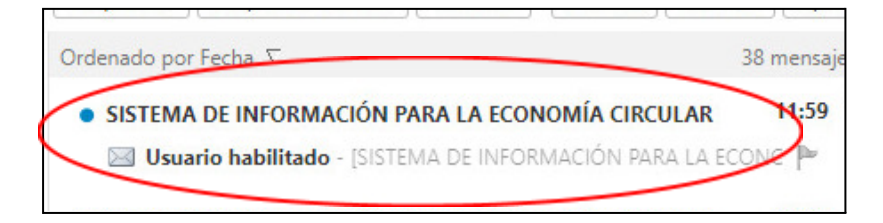

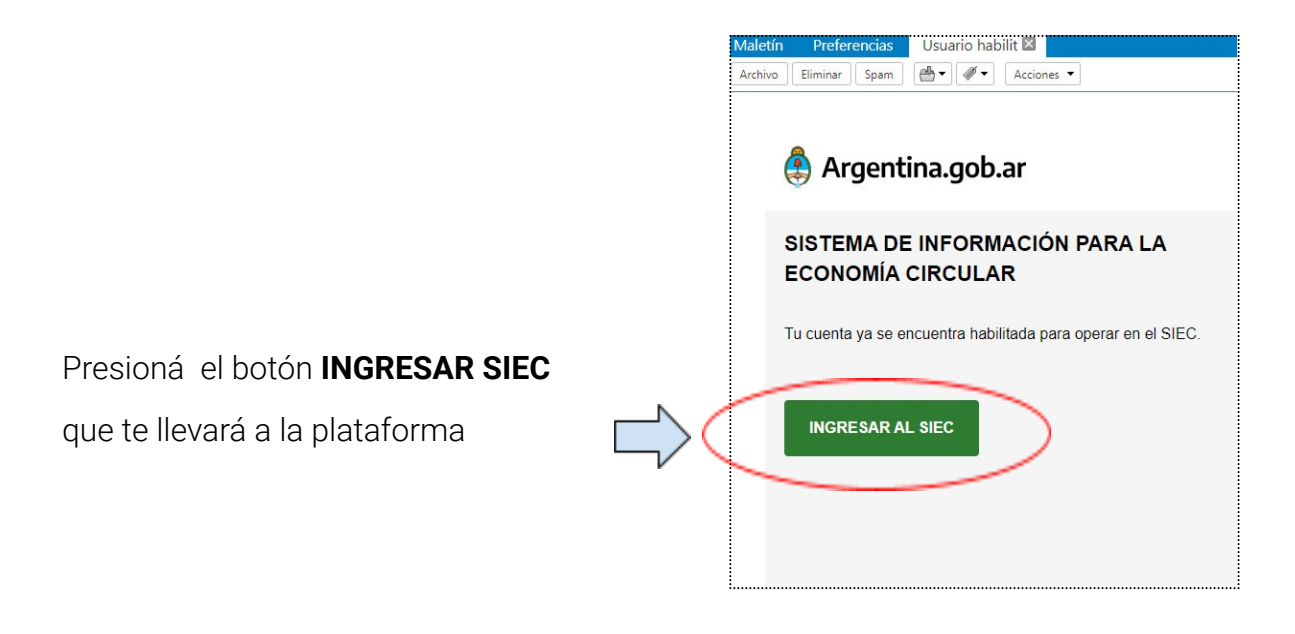

Ahora podés ingresar al sistema tocando el botón INGRESAR

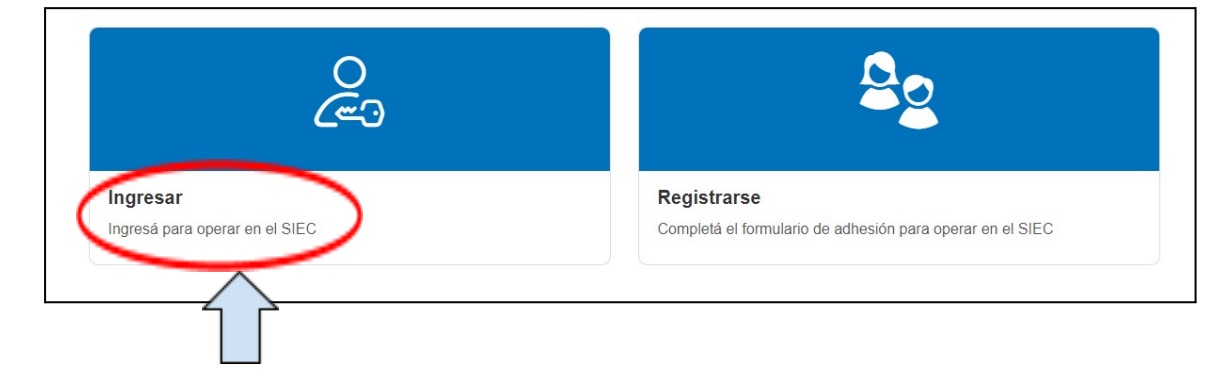

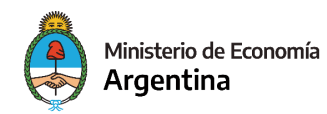

## 3. Mi Cuenta

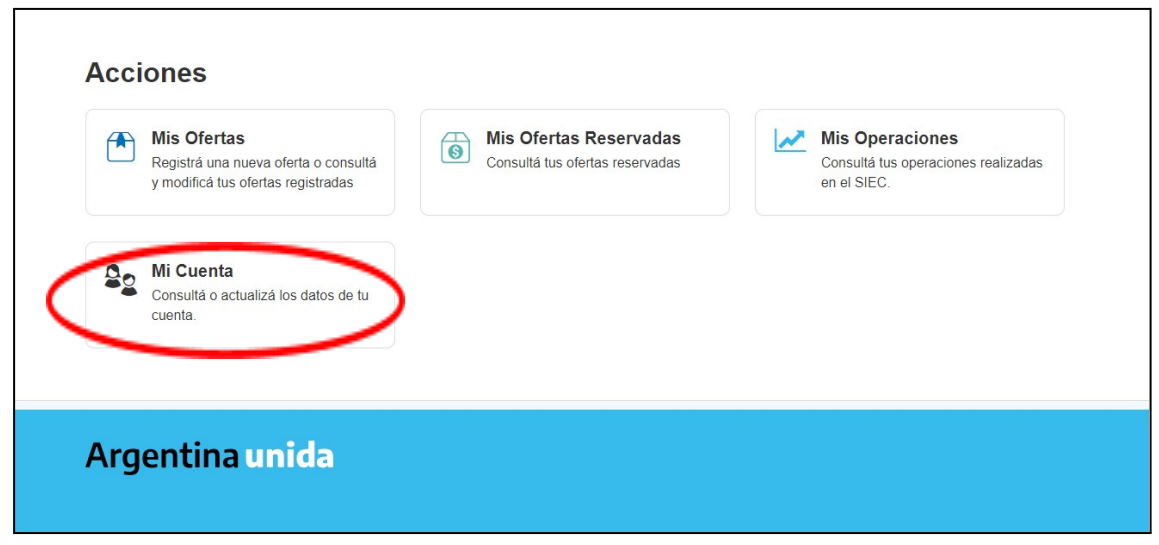

Una vez ingresado al SIEC, podrás acceder a todos los datos de tu cuenta. Al hacer click en **MI CUENTA** aparecerá la siguiente pantalla, donde figura toda la información que cargaste en el ingreso y la **posibilidad de modificarla.** 

**¡Atención!** Las modificaciones tienen que ser aprobadas por el administrador del sistema. En caso que modifiques la dirección de email, vas a tener que volver a confirmar la casilla

| Exito! Domicilio creado con éxito.                         | ×                                 |
|------------------------------------------------------------|-----------------------------------|
| Ai Cuenta                                                  | $\sim$                            |
| Nro de Inscripcion al RUMP: RL-2023-12265123-APN-DNMGP#MDP | Cambiar Contraseña                |
| Cuit: 30123456780                                          | Modificar Datos de Contacto       |
| Persona Juridica                                           |                                   |
| Razon social: Cooperativa de Reciclados Plásticos Limitada |                                   |
| E-mail: siec@produccion.gob.ar                             | $\sim$                            |
| Provincia: Ciudad Autónoma de Buenos Aires                 |                                   |
| Partido/Departamento: Comuna 15                            | ~                                 |
| Localidad: VILLA CRESPO                                    |                                   |
| Calle: Araoz - Nro: 282                                    |                                   |
| Piso: - Depto:                                             |                                   |
| Còdigo Postal: 1414                                        |                                   |
| Tipo de Usuario: Oferente                                  | Modificar Tipo de usuario         |
| Corriente/s de residuos:                                   | Modificar Corriente/s de residuos |
| Corriente de plásticos y plásticos de ingeniería           |                                   |
| Seleccione el/los tipos de materiales                      |                                   |
| PET - Polietileno Tereftalato                              |                                   |

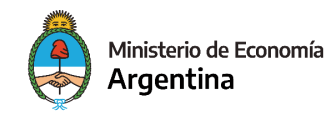

Tené en cuenta que para operar en el SIEC deberás cargar tus domicilios de operación.

#### Ingreso nuevo domicilio

En la parte inferior de Mi Cuenta vas a poder ver y gestionar tus **domicilios de operación** 

|       |      | eración      |                  |                 |
|-------|------|--------------|------------------|-----------------|
| Calle | Nro. | Localidad    | Creado el        | Nuevo domicili  |
| Araoz | 282  | VILLA CRESPO | 17/08/2023 06:01 | Editar Eliminar |

El sistema te va a llevar a la siguiente pantalla

| Nuevo Don            | nicilio    |                       |
|----------------------|------------|-----------------------|
| Provincia            | -          | + Puscar mi Ubicación |
| Selecciona una P     | rovincia   |                       |
| Partido/Departamento | nartamento |                       |
| Localidad            |            |                       |
| Selecciona una Lo    | ocalidad 🗸 | dia Martin Garcia     |
| Calle                | Número     |                       |
|                      |            | Coold Cludad          |
| Piso                 | Depto.     | Binnos Ares           |
|                      |            |                       |
| Código Postal        |            | Land Land             |
|                      |            | La Plata              |

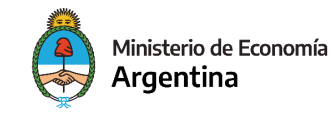

| Provincia                       |                                            |
|---------------------------------|--------------------------------------------|
| Ciudad Autónoma de Buenos Aires |                                            |
| Partido/Departamento            |                                            |
| Comuna 1                        | serva<br>ça Cudad<br>tistaria<br>era Norte |
| Localidad                       |                                            |
| MONSERRAT                       |                                            |
| Calle Número                    |                                            |
| Av. Julio A. Roca 651           |                                            |
| Piso Depto.                     | Contura 14                                 |
|                                 | Palermo 2 Comunia 2                        |
| Código Postal                   | Recoleta                                   |
| 1064                            |                                            |
| Guardar Domicilio Cancelar      | Sirio A<br>Re<br>Eco                       |

Ingresá los datos solicitados y presioná el botón GUARDAR DOMICILIO

Va a aparecer una ventana emergente que te pedirá que verifiques que la ubicación del domicilio en el mapa es la correcta.

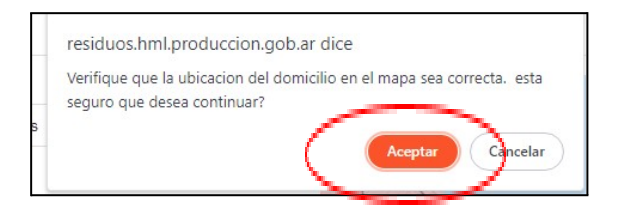

Si es correcta la dirección, presioná el botón ACEPTAR

Aclaración: en caso que la ubicación en el mapa no sea correcta según el domicilio ingresado en el formulario, podés clickear directamente sobre el mapa la ubicación correcta

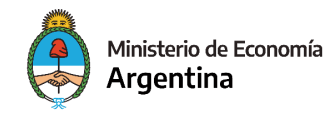

Una vez terminado este procedimiento, aparecerá el domicilio de operación en Mi Cuenta. El SIEC te permitirá editar, eliminar y cargar nuevos domicilios de operación.

| Domicilios de Op  | eración |           |                  |                 |
|-------------------|---------|-----------|------------------|-----------------|
| Calle             | Nro.    | Localidad | Creado el        |                 |
| Av. Julio A. Roca | 651     | MONSERRAT | 29/09/2023 04:48 | Editar Eliminar |
| Volver            |         |           |                  | $\smile$        |

## 4. Mis operaciones

Ingresá al botón MIS OPERACIONES

|    |                                                                                           |   |                                                           | $\sim$                       |                                                      |
|----|-------------------------------------------------------------------------------------------|---|-----------------------------------------------------------|------------------------------|------------------------------------------------------|
|    | Mis Ofertas<br>Registrá una nueva oferta o consultá<br>y modificá tus ofertas registradas | 6 | Mis Ofertas Reservadas<br>Consultá tus ofertas reservadas | Mis O<br>Consult<br>en el Si | operaciones<br>tá tus operaciones realizadas<br>IEC. |
| 20 | Mi Cuenta<br>Consultá o actualizá los datos de tu                                         |   |                                                           |                              |                                                      |

Va a aparecer la siguiente pantalla, en la cual podrás ver todas las operaciones que realizaste.

| lis Operaciones |                 |                          |           |          |                              |               |                        |            |                     |
|-----------------|-----------------|--------------------------|-----------|----------|------------------------------|---------------|------------------------|------------|---------------------|
| Fecha           | Rol             | Contraparte              | Corriente | Material | Operacion de<br>Valorizacion | Cant.<br>(kg) | Confirmaciór           | Buscar:    | ÷                   |
| 02/10/2023      | Deman-<br>dante | Cooperativa<br>Amigos    | Plásticos | PET      | Peletizado                   | 30000         | Operación<br>Realizada | Q Ver Co   | nstancia            |
| 02/10/2023      | Deman-<br>dante | Cooperativa<br>Amigos de | Plásticos | PET      | Peletizado                   | 2500          | En espera              | 0,         |                     |
|                 | Deman-          | Cooperativa<br>Amigos de |           |          |                              |               |                        |            |                     |
|                 |                 |                          |           |          |                              |               |                        | Anterior 1 | Siguiente<br>Volver |

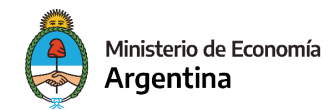

A continuación se diferencian las indicaciones para gestionar las operaciones según el tipo de usuario, oferente o demandante.

# 5. Oferente

Una vez que hayas ingresado a la plataforma se te mostrará la siguiente pantalla:

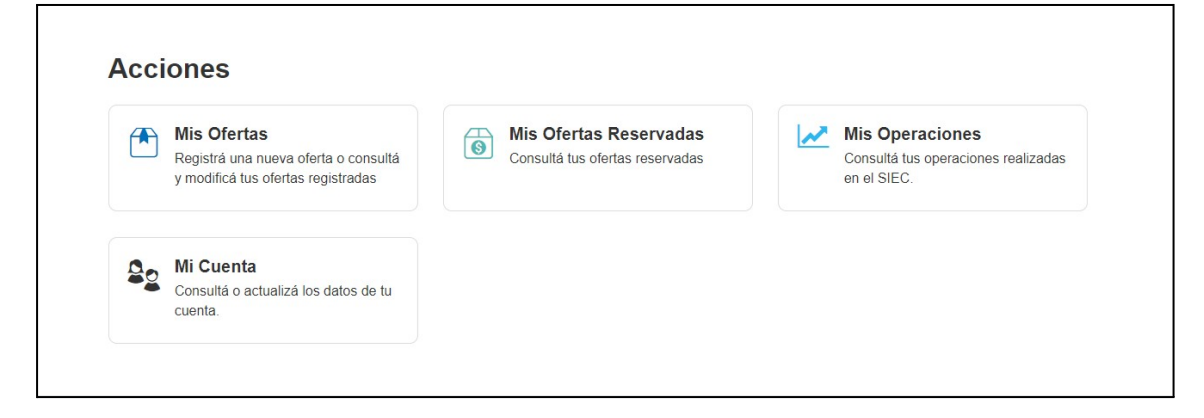

### a. Gestión de mis ofertas

#### Carga de ofertas

Ingresá al botón MIS OFERTAS

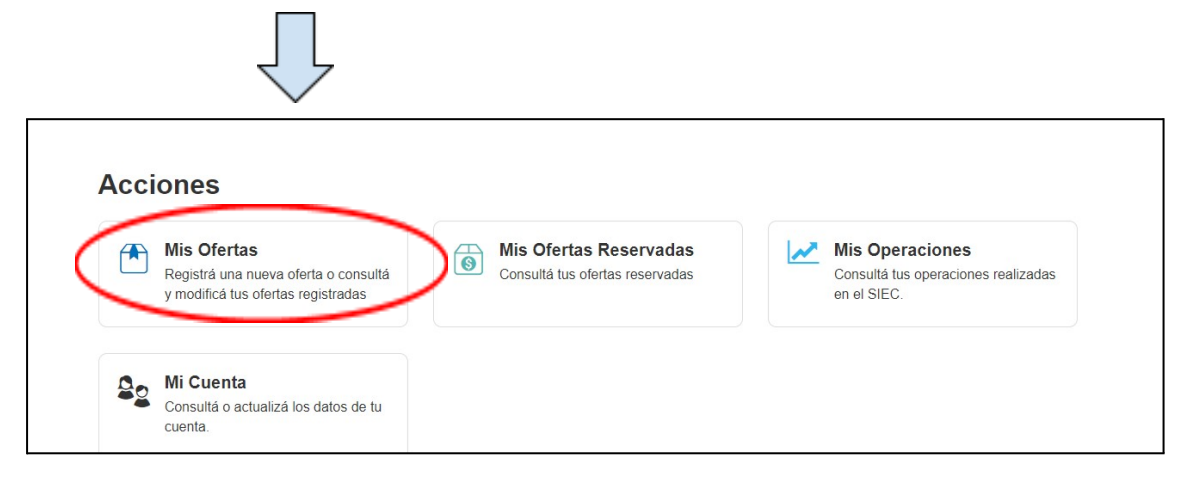

Presioná el botón CREAR UNA NUEVA OFERTA como se muestra a continuación:

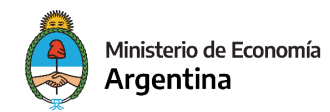

| Operacion de<br>Escha Corriente Material Valorizacion Domicilio Cant (kg) PVU (\$/kg) Estado Acción  | o Ofertas                              |                                  |                        |                    |
|----------------------------------------------------------------------------------------------------|----------------------------------------|----------------------------------|------------------------|--------------------|
| Operacion de<br>Fecha Corriente Material Valorizacion Domicilio Cant (kg) PVIJ (\$/kg) Estado Acción |                                        |                                  | Ви                     | Crear Nueva Oferta |
|                                                                                                    | Operac<br>a Corriente Material Valoriz | ion de<br>acion Domicilio Cant.( | kg) PVU (\$/kg) Estado | Acción             |

En la siguiente pantalla podrás completar el formulario de carga de oferta. Es importante recordar que las ofertas cargadas en el SIEC tiene carácter de **declaración jurada.** 

| Dec | laración, lurada de Oferta D                                                             | isponible de PNPV  |
|-----|------------------------------------------------------------------------------------------|--------------------|
|     | Comuna 1 MONSERRAT Calle Numero Av Julio A. Roca Piso Piso Piso Piso Piso Piso Piso Piso | Pisponible de RNPV |

Elegí el domicilio de operación en donde se encuentra ubicada la oferta

| eclaración Jurada de O                                      | ferta Disponible d |
|-------------------------------------------------------------|--------------------|
| Domicilio                                                   | Nuevo domicilio    |
| Selecciona un Domicilio                                     | -                  |
| Selecciona un Domicilio                                     |                    |
| Av. Julio A. Roca 651, MONSERRAT<br>Araoz 282, VILLA CRESPO | 1                  |
| Juan Gomez                                                  |                    |

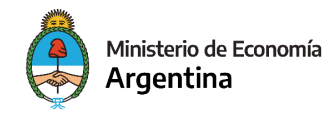

#### Corriente de residuos y materiales

Elegí la corriente de residuos, el material y la operación de valorización

| Elija una opción          | ~ |
|---------------------------|---|
| Material                  |   |
| Elija una opción          | ~ |
| Operación de Valorización |   |
| Elija una opción          | ~ |
| Cantidad (kg)             |   |
| kg                        |   |

#### Precio

Elegí el precio de venta unitario (precio por kilogramo)

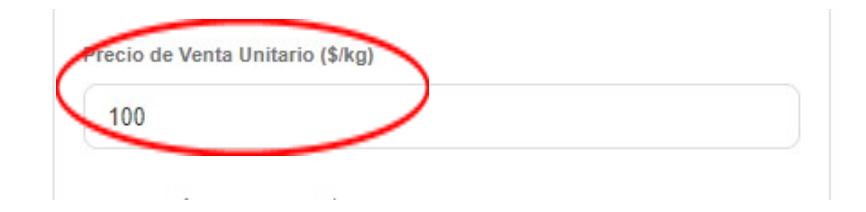

#### Costo logístico, opciones de pago y plazos de entrega

Completá el costo logístico unitario (precio por kilogramo y por kilómetro)

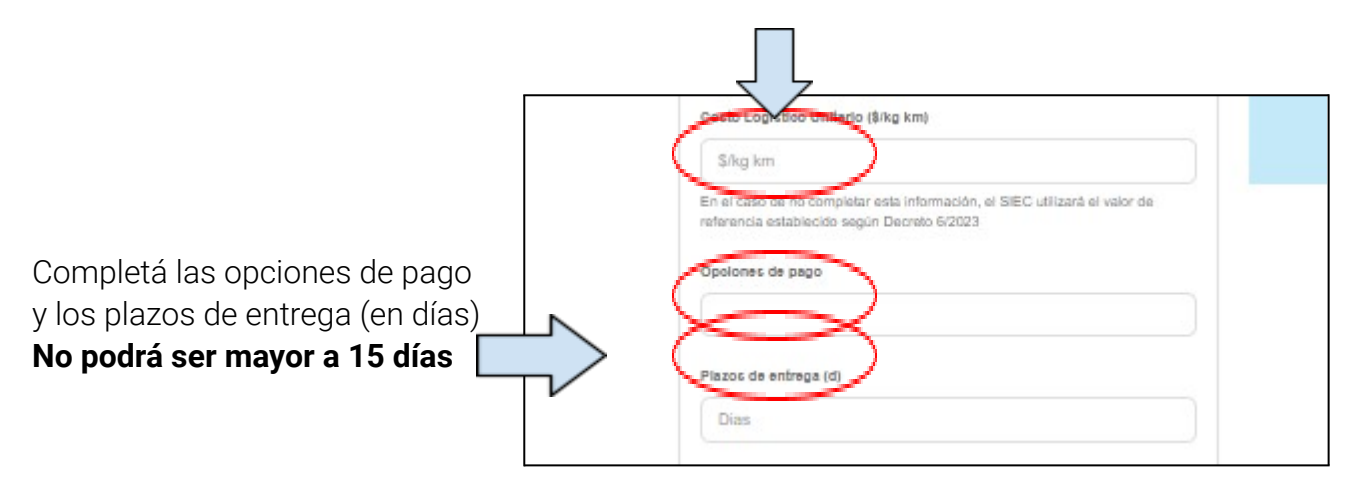

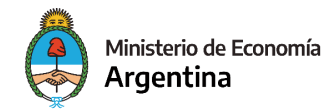

**Atención:** En el caso de no completar esta información, el SIEC utilizará el valor de referencia establecido según la Resolución 6/2023

#### Confirmación

En caso de que tengas que realizar alguna aclaración adicional, ingresala en el cuadro de descripción.

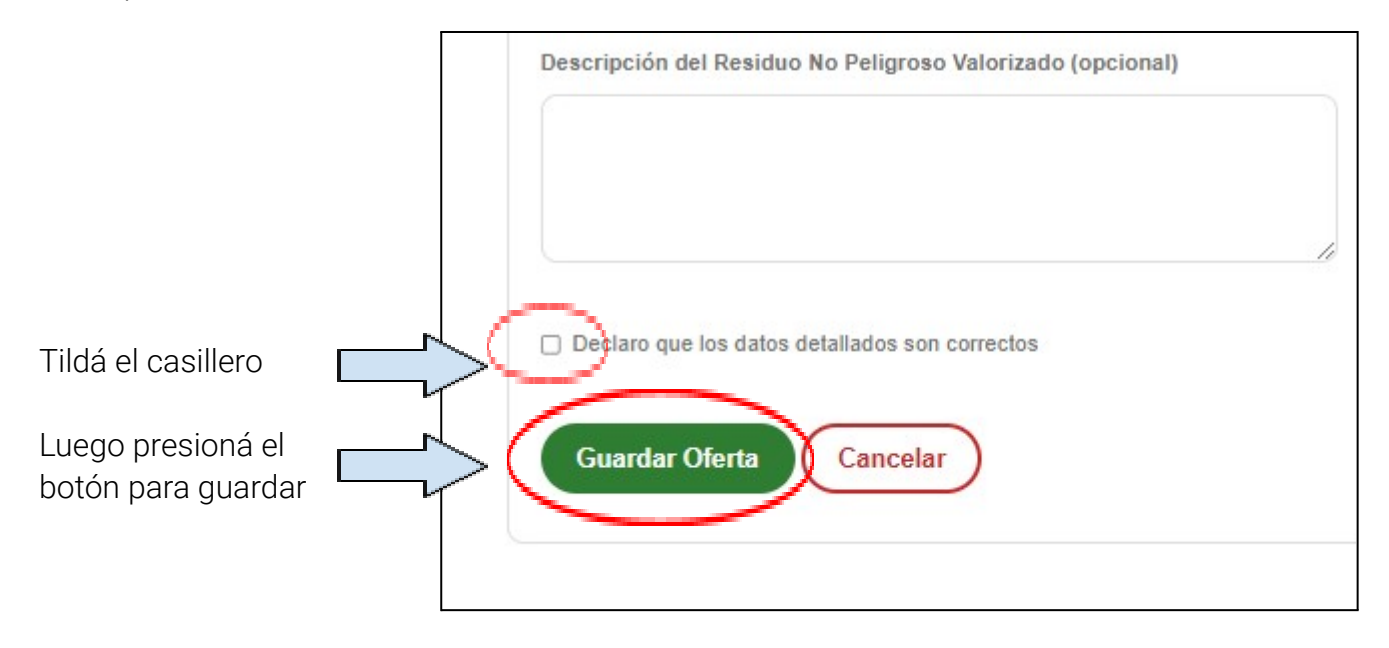

Aparecerá el siguiente mensaje de confirmación:

| Mis Of     | ertas                          |                 |                              |                                        |               |                |            | _                  |
|------------|--------------------------------|-----------------|------------------------------|----------------------------------------|---------------|----------------|------------|--------------------|
|            |                                |                 |                              |                                        |               |                | Buscar:    | Crear Nueva Oferta |
| Fecha      | Corriente                      | Material        | Operacion de<br>Valorizacion | Domicilio                              | Cant.<br>(kg) | PVU<br>(\$/kg) | Estado     | Acción             |
| 29/09/2023 | Vidrio y vidrios<br>especiales | Vidrio<br>común | Botellas                     | Av. Julio A. Roca<br>651,<br>MONSERRAT | 300000        | 1000.00        | Disponible | Editar Borrar      |

A continuación vas a poder ver los detalles de la oferta, editarla y/o eliminarla **b. Gestión de oferta reservada** 

Ingresar al botón MIS OFERTAS RESERVADAS

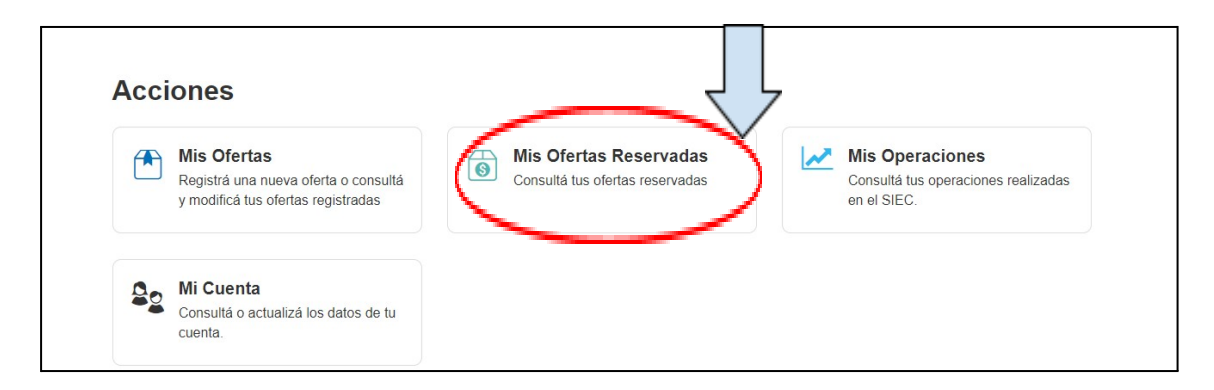

Vas a ver la siguiente pantalla

|            |           |               |                              |               |                                                      |               | Buscar:                                |             |
|------------|-----------|---------------|------------------------------|---------------|------------------------------------------------------|---------------|----------------------------------------|-------------|
| ÷<br>Fecha | Corriente | :<br>Material | Operacion de<br>Valorizacion | Cant.<br>(Kg) | Datos del<br>Demandante<br>(nombre, razón<br>social) | Distancia(km) | Días para<br>confirmar<br>operación(d) | : :         |
| 02/10/2023 | Plásticos | PET           | Peletizado                   | 30000         | Juan Gomez                                           | 687           | 10                                     |             |
| 02/10/2023 | Plásticos | PET           | Peletizado                   | 2500          | José Perez                                           | 1             | 10                                     | Q<br>Operar |
| 02/10/2023 | Plásticos | PET           | Peletizado                   | 20000         | Juana Gomez                                          | 1             | 10                                     | ٩           |

Si ingresas a la LUPA, vas a ver los detalles de la reserva.

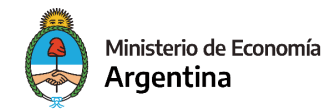

Si ingresas a **OPERAR** va a aparecer la siguiente pantalla:

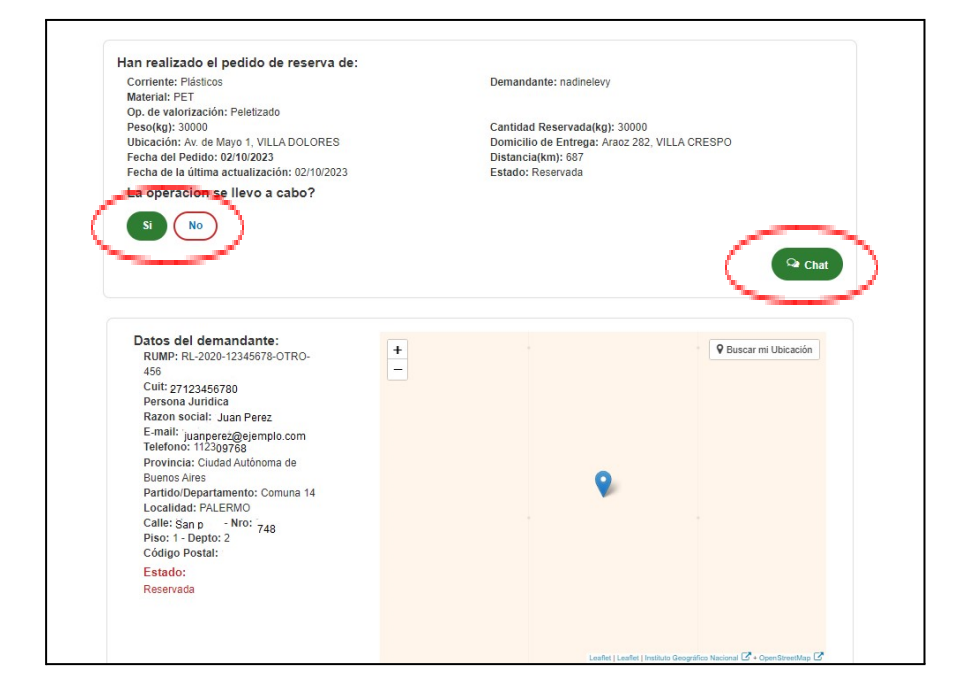

Tenés la posibilidad de confirmar la realización o no de la operación, como también la posibilidad de chatear con el demandante.

¡Atención!: Tenés un plazo de 10 días para confirmar si se realizó o no la operación

## **Operaciones realizadas**

Si la operación se llevó a cabo, presioná el **botón Sí**, y va a aparecer la siguiente pantalla, en la cual vas a poder ver y descargar la constancia de realización de la operación.

| iis Ope             | eracio | nes         |           |          |                              |               |              |
|---------------------|--------|-------------|-----------|----------|------------------------------|---------------|--------------|
|                     |        |             |           |          |                              |               |              |
|                     |        |             |           |          |                              |               | Buscar:      |
| echa <sup>‡</sup> F | Rol    | Contraparte | Corriente | Material | Operacion de<br>Valorizacion | Cant.<br>(kg) | Confirmación |
| echa F              | Rol    | Contraparte | Corriente | Material | Operacion de<br>Valorizacion | Cant.<br>(kg) | Confirmación |

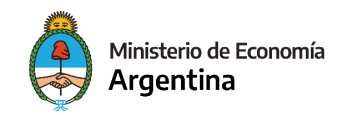

#### **Operaciones no realizadas**

Si la operación no se llevó a cabo, presiona el **botón NO**. En dicho caso, aparecerá el siguiente formulario.

| Selecciona una Opcion                                                                                                    |                                                                                                    |
|----------------------------------------------------------------------------------------------------|----------------------------------------------------------------------------------------------------|
| Describa los motivos:                                                                                                    |                                                                                                    |
|                                                                                                    |                                                                                                    |
|                                                                                                    |                                                                                                    |
|                                                                                                    |                                                                                                    |
|                                                                                                    |                                                                                                    |
| Enviar                                                                                                    |                                                                                                    |
| Enviar                                                                                                    |                                                                                                    |
| Enviar<br>Ha realizado el pedido de reserva de:                                                                                                    |                                                                                                    |
| Enviar<br>Ha realizado el pedido de reserva de:<br>Corriente: Plásticos                                                                                                    | Oferente: Cooperativa Amigos de Pepe Pompín LTDA                                                                                                    |
| Enviar<br>Ha realizado el pedido de reserva de:<br>Corriente: Plásticos<br>Material: PET                                                                                                    | Oferente: Cooperativa Amigos de Pepe Pompín LTDA                                                                                                    |
| Enviar<br>Ha realizado el pedido de reserva de:<br>Corriente: Plásticos<br>Material: PET<br>Op. de valorización: Peletizado                                                                                                    | Oferente: Cooperativa Amigos de Pepe Pompín LTDA                                                                                                    |
| Enviar<br>Ha realizado el pedido de reserva de:<br>Corriente: Plásticos<br>Material: PET<br>Op. de valorización: Peletizado<br>Peso[kg]: 30000                                                                                                    | Oferente: Cooperativa Amigos de Pepe Pompín LTDA<br>Cantidad Reservada[kg]: 30000                                                                                             |
| Enviar<br>Ha realizado el pedido de reserva de:<br>Corriente: Plásticos<br>Material: PET<br>Op. de valorización: Peletizado<br>Peso[kg]: 30000<br>Ubicación: Av. de Mayo 1, VILLA DOLORES                                                                                  | Oferente: Cooperativa Amigos de Pepe Pompín LTDA<br>Cantidad Reservada[kg]: 30000<br>Domicilio de Entrega: Araoz 282, VILLA CRESPO                                            |
| Enviar<br>Ha realizado el pedido de reserva de:<br>Corriente: Plásticos<br>Material: PET<br>Op. de valorización: Peletizado<br>Peso[kg]: 3000<br>Ubicación: Av. de Mayo 1, VILLA DOLORES                                                                                   | Oferente: Cooperativa Amigos de Pepe Pompín LTDA<br>Cantidad Reservada[kg]: 30000<br>Domicilio de Entrega: Araoz 282, VILLA CRESPO                                            |
| Enviar<br>Ha realizado el pedido de reserva de:<br>Corriente: Plásticos<br>Material: PET<br>Op. de valorización: Peletizado<br>Peso[kg]: 30000<br>Ubicación: Av. de Mayo 1, VILLA DOLORES<br>Fecha del Pedidio: 02/10/2023<br>Escha del Paúltima actualización: 02/10/2023 | Oferente: Cooperativa Amigos de Pepe Pompín LTDA<br>Cantidad Reservada[kg]: 30000<br>Domicilio de Entrega: Araoz 282, VILLA CRESPO<br>Distancia(km): 687<br>Estado: Peservada |

Los motivos de operación no realizadas son: No haber llegado a un **acuerdo comercial** o debido a un **indicador técnico** 

Completá los datos requeridos y luego presioná el botón ENVIAR.

## c. Solicitud de actualización de oferta

| ¡Felicitaciones! La operación del siguiente<br>éxito:<br>Plásticos-PET-Peletizado-2500Kg<br>Oferente:<br>Razon Social: Cooperativa Amigos «<br>Nombre y Apellido: <sup>1</sup> Jose Perez<br>E-mail: <u>Cooperativa@amigos.com</u> | e material ha sido realizada co |
|----------------------------------------------------------------------------------------------------|---------------------------------|
| Plásticos-PET-Peletizado-2500Kg<br>Oferente:<br>Razon Social: Cooperativa Amigos (<br>Nombre y Apellido: 'Jose Perez<br>E-mail: _ Cooperativa@amigos.com                                                                           |                                 |
| Oferente:<br>Razon Social: Cooperativa Amigos<br>Nombre y Apellido: "Jose Perez<br>E-mail: : Cooperativa@amigos.com                                                                                                    |                                 |
| Razon Social: Cooperativa Amigos (<br>Nombre y Apellido: 'Jose Perez<br>E-mail: _ Cooperativa@amigos.com                                                                                                    |                                 |
| Nombre y Apellido: 'Jose Perez<br><sub>E-mail: '</sub> Cooperativa@amigos.com                                                                                                    |                                 |
| E-mail: Cooperativa@amigos.com                                                                                                    |                                 |
|                                                                                                    |                                 |
| Telefono: 1125345678                                                                                                    |                                 |
| Solicitante:                                                                                                    |                                 |
| Razon Social: MG                                                                                                    |                                 |
| Nombre y Apellido: Maria Gomez                                                                                                    |                                 |
| E-mail: Maria @oomez.com                                                                                                    |                                 |
| Telefono: 1:187654321                                                                                                    |                                 |
| Te invitamos a que actualices tu oferta e<br>http://siec.produccion.gob.ar                                                                                                    | n el SIEC ingresando en         |

Luego que la operación se haya realizado, vas a recibir el siguiente mail, que te invita actualizar tu oferta en el SIEC

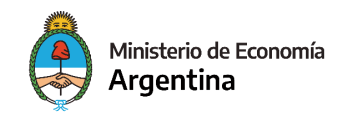

## 6. Demandante

Г

Una vez que hayas ingresado al SIEC, te mostrará la siguiente pantalla

| Ŧ | Oferta Disponible                                                      |    | Mis Reservas                                    | 1~ | Mis Operaciones                                    |
|---|------------------------------------------------------------------------|----|-------------------------------------------------|----|----------------------------------------------------|
|   | Consultá la oferta disponible de<br>Residuos No Peligrosos Valorizados |    | Consultá tus reservas pendientes en<br>el SIEC. |    | Consultá tus operaciones realizadas<br>en el SIEC. |
| 3 | Mis Certificados                                                       | 20 | Mi Cuenta                                       |    |                                                    |
| _ | Consultá tus certificados emitidos                                     | -  | Consultá o actualizá los datos de tu<br>cuenta  |    |                                                    |

## a. Consulta de oferta disponible

Ingresá al botón OFERTA DISPONIBLE

| <b>*</b> | Oferta Disponible<br>Consultá la oferta disponible de<br>Residuos No Peligrosos Valorizados |    | Mis Reservas<br>Consultá tus reservas pendientes en<br>el SIEC. | Mis Operaciones<br>Consultá tus operaciones realizada<br>en el SIEC. |
|----------|---------------------------------------------------------------------------------------------|----|-----------------------------------------------------------------|----------------------------------------------------------------------|
|          | Mis Certificados<br>Consultá tus certificados emitidos                                      | 20 | Mi Cuenta<br>Consultá o actualizá los datos de tu<br>cuenta.    |                                                                      |

Vas a ver la siguiente pantalla

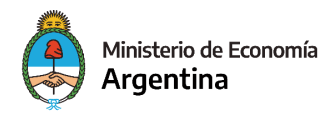

| Domicilios de Operación         | Nuevo domicilio  | Razon Social                                                                                                    |                                                                                                    |
|---------------------------------|------------------|----------------------------------------------------------------------------------------------------|----------------------------------------------------------------------------------------------------|
| Todos                           | ~                | Plásticos Pepe S.A                                                                                                    |                                                                                                    |
| Nombre y Apellido               |                  | CUIT                                                                                                    |                                                                                                    |
| José Peréz                      |                  | 30123456789                                                                                                    |                                                                                                    |
| Domicilio Constituido           |                  |                                                                                                    | c                                                                                                    |
| Ciudad Autónoma de Buenos Aires | Comuna 1         |                                                                                                    | MONSERRAT                                                                                                    |
| Calle                           |                  | Número                                                                                                    |                                                                                                    |
| Av. Julio Argentino Roca        |                  | 651                                                                                                    |                                                                                                    |
| Piso                            |                  | Depto.                                                                                                    |                                                                                                    |
|                                 |                  |                                                                                                    |                                                                                                    |
| Corriente de residuos           | Material         |                                                                                                    | Operación de Valorización                                                                                                    |
| Elija una opción 🗸              | Elija una opción | •                                                                                                    | Elija una opción                                                                                                    |
| Cantidad                        |                  | Precio de Compra Total                                                                                                    | de Importación (en \$)                                                                                                    |
| kg                              |                  | s                                                                                                    |                                                                                                    |
|                                 |                  | Precio de compra de la n<br>la que realiza la consulta<br>argentinos el valor CIF d<br>Valor Agregado (IVA) y d<br>la planta del demandante<br>cotización billete, del Ban<br>consultar. | nercadería a importar, a valor "Delivered Duty Paid",<br>de oferta nacional. Se debeté expresar en pesos<br>e la mercadería, Derecho de Importación, Impuesto<br>mesis gatos devengados, hasta la puesta en puerta<br>tomando de referencia el tipo de cambio vendedo<br>noco de la Nación Argentina del día amterior a la fecha |

Completá los datos requeridos, luego presioná el botón ENVIAR

#### Corriente de residuos y materiales

Ingresá los datos solicitados

| orriente de residuos |   | Material         |   | Operación de Valorización |   |  |
|----------------------|---|------------------|---|---------------------------|---|--|
| Papel y cartón       | ~ | Cartón Corrugado | ~ | Prensado y enfardado      | ~ |  |

#### Cantidad y precio de compra

Ingresá la cantidad (en kilogramos) y el precio de compra (en pesos) de la mercadería que querés importar.

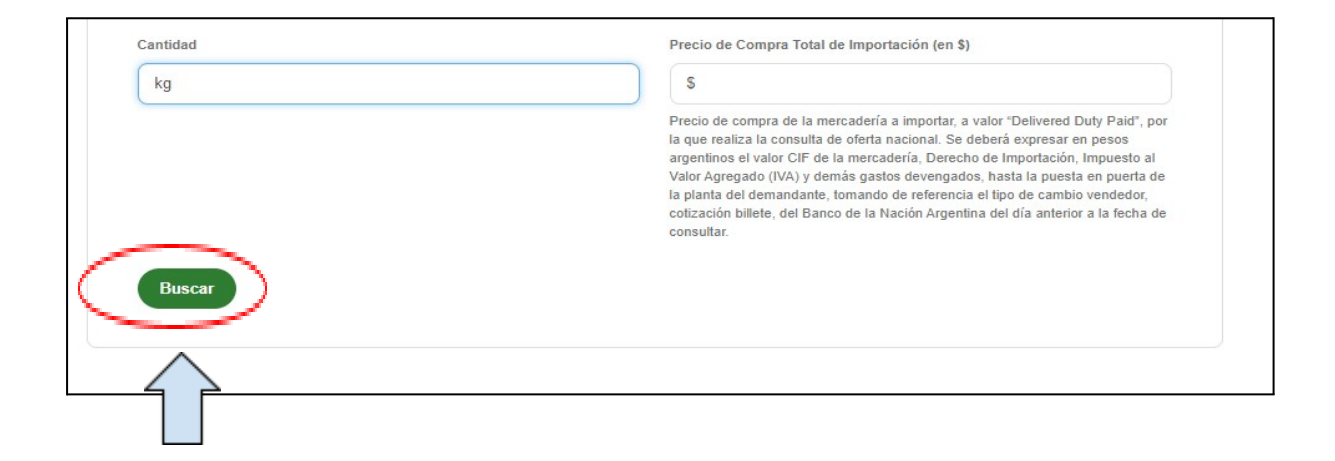

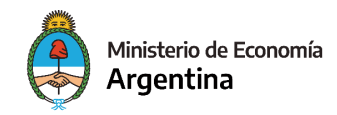

#### Presionar botón **BUSCAR**

**<u>Atención</u>**: No ingresar puntos o símbolos en los campos de cantidad y precio, sólo números.

Una vez realizada la consulta, se mostrará la siguiente pantalla

| Cantidad: 30000 kg.<br>'recio de compra unitario de importacion: 0.33 \$ | /kg. |  |  |  |
|--------------------------------------------------------------------------|------|--|--|--|
| Precio de compra unitario de importacion: 0.33 \$                        | /kg. |  |  |  |
|                                                                          | -    |  |  |  |
| ferta Disponible                                                         |      |  |  |  |

ilmportante! Las ofertas pueden estar disponibles de forma total, parcial o sin disponibilidad

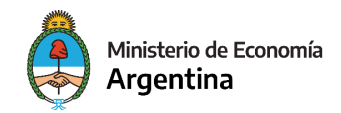

# Reserva de ofertas disponibles

Si la oferta aparece en COLOR VERDE, significa que hay oferta nacional disponible.

|                    | Cant. en   | Distancia |                 |                                    | PVFU*   |          |            |          |   |
|--------------------|------------|-----------|-----------------|------------------------------------|---------|----------|------------|----------|---|
| Proveedor          | stock (kg) | (km)      | Localidad       | Provincia                          | (\$/kg) | Reservar | Cantidad a | Reservar |   |
| Cooperativa Amigos | 30000      | 1         | VILLA<br>CRESPO | Ciudad Autónoma<br>de Buenos Aires | 7.8     | )•       | Total      | 0        | ٩ |

En estos casos, vas a poder seleccionar el total del stock o podés detallar la cantidad que querés reservar.

| \$/kg) | Reservar | Cantidad a F | Reservar |   |
|--------|----------|--------------|----------|---|
| 51.8   | ) 🛛      | 🗆 Total      | 0        |   |
| 100.8  |          | 🗾 Total      | 0        | ٩ |

Luego que hayas seleccionado la oferta, vas a ver el detalle de la misma. Para finalizar la reserva, presioná el botón **RESERVAR** 

| Oferta Selecc      | cionada                  |
|--------------------|--------------------------|
| Proveedor          | Cant. a<br>reservar (kg) |
| Cooperativa Amigos | 20000                    |
| Peso Total 2       | 20000 kg                 |
| Reserva            | r                        |

| Fecha     Corriente     Material     Operacion de<br>Valorizacion     Cant.<br>(kg)     Datos del Oferente<br>(nombre, razón<br>social)     Disancia(km)     Dias para<br>confirmar<br>operación(d)       02/10/2023     Plásticos     PET     Peletizado     2500     I     1     10        02/10/2023     Plásticos     PET     Peletizado     20000     Cooperativa Amigos<br>LTDA - María Agra     1     10        02/10/2023     Plásticos     PET     Peletizado     20000     Cooperativa Amigos<br>LTDA - María Agra     10        02/10/2023     Plásticos     PET     Peletizado     20000     Cooperativa Amigos<br>LTDA - María Agra     10                                                                                                    |            |           |          |                           |               |                                                 |               | Buscar:                                |    |
|----------------------------------------------------------------------------------------------------|------------|-----------|----------|---------------------------|---------------|-------------------------------------------------|---------------|----------------------------------------|----|
| 02/10/2023 Plásticos PET Peletizado 2500 LTDA - María Ag:<br>02/10/2023 Plásticos PET Peletizado 20000 Cooperativa Amigos<br>02/10/2023 Plásticos PET Peletizado 20000 Cooperativa Amigos<br>02/10/2023 Plásticos PET PELET PELET | ÷<br>Fecha | Corriente | Material | Operacion de Valorizacion | Cant.<br>(kg) | Datos del Oferente<br>(nombre, razón<br>social) | Distancia(km) | Días para<br>confirmar<br>operación(d) |    |
| 02/10/2023 Plásticos PET Peletizado 20000 Cooperativa Amigos<br>1 10<br>LTDA - María Agra<br>02/10/2023 Plásticos PET Peletizado 20000 Cooperativa Amigos<br>LTDA - María Agra<br>02/000 Cooperativa Amigos<br>02/000 Cooperativa Amigos<br>02/000 Cooperativa Amigos<br>00/00 Cooperativa Amigos<br>00/00 Cooperativa Amigos                                                                                                    | 02/10/2023 | Plásticos | PET      | Peletizado                | 2500          | LTDA - María Agr                                | 1             | 10                                     | ۹. |
| 02/10/2023 Plásticos PET Peletizado 20000 Cooperativa Amigos<br>LTDA - María Agra                                                                                                    | 02/10/2023 | Plásticos | PET      | Peletizado                | 20000         | Cooperativa Amigos<br>LTDA - María Agra         | 1             | 10                                     | ٩  |
|                                                                                                    | 02/10/2023 | Plásticos | PET      | Peletizado                | 20000         | Cooperativa Amigos<br>LTDA - María Agra         | 687           | 10                                     | ٩  |
| 02/10/2023 Plásticos PET Prensado 30000 1 10 CODEFaulva Annigos<br>LTDA - María Agra                                                                                                    | 02/10/2023 | Plásticos | PET      | Prensado                  | 30000         | Cooperativa Amigos<br>LTDA - María Agra         | 1             | 10                                     | ٩  |

Luego de realizar la reserva, el SIEC te va a llevar a la pantalla de MIS RESERVAS

**Importante:** Si aparecen ofertas en **COLOR ROJO**, no es obligatoria la reserva. En este caso, el demandante puede elegir realizar la reserva de todas formas y descargar el CERTIFICADO PROVISORIO DE NO AFECTACIÓN A LA OFERTA NACIONAL por la cantidad consultada.

| Proveedor            | Cant. en<br>stock (kg) | Distancia<br>(km) | Localidad        | Provincia                          | PVFU*<br>(\$/kg) | Reservar | Cantidad a | Reservar |   |
|----------------------|------------------------|-------------------|------------------|------------------------------------|------------------|----------|------------|----------|---|
| Cooperativa Amigos   | 30000                  | 687               | VILLA<br>DOLORES | Córdoba                            | 58.54            | •        | 🖾 Total    | 0        |   |
| Cooperativa Amigos 🛶 | 20000                  | 687               | VILLA<br>DOLORES | Córdoba                            | 58.54            |          | Total      | 0        | C |
| Cooperativa Amigos   | 35000                  | 1                 | VILLA<br>CRESPO  | Ciudad Autónoma<br>de Buenos Aires | 7.8              |          | 🛛 Total    | 0        | 6 |

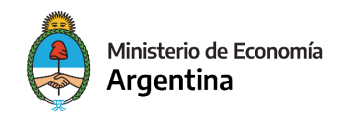

#### Oferta parcial

En caso de que la oferta de stock sea menor a lo requerido, vas a poder reservar la oferta parcial y luego descargar un **CERTIFICADO PROVISORIO DE AFECTACIÓN PARCIAL A LA OFERTA NACIONAL** 

Para esto vas a tener que seguir los siguientes pasos:

| Proveedor             | Cant. en<br>stock (kg) | Distancia<br>(km) | Localidad        | Provincia | PVFU*<br>(\$/kg) | Reservar | Cantidad a | Reservar |   |
|-----------------------|------------------------|-------------------|------------------|-----------|------------------|----------|------------|----------|---|
| Cooperativa Amigos de | 20000                  | 687               | VILLA<br>DOLORES | Córdoba   | 58.54            |          | 🖾 Total    | 0        | ٩ |

Luego de elegir la oferta, presioná el botón RESERVAR

|                    | Cant. a     |
|--------------------|-------------|
| Cooperativa Amigos | 20000 20000 |
| Peso Total         | 20000 kg    |
|                    | ~           |

Vas a ver la siguiente pantalla. Tocá el botón de **VER CERTIFICADO**, allí podrás descargarlo.

| Mis Certificados                                   |           |          |                              |                          |
|----------------------------------------------------|-----------|----------|------------------------------|--------------------------|
|                                                    |           |          |                              | Buscar:                  |
| Fecha Tipo de Certificado                          | Corriente | Material | Operacion de<br>Valorizacion | Cant. (kg)               |
| 02/10/2023 Afectación Parcial a la Oferta Nacional | Plásticos | PET      | Peletizado                   | 80000 Ver<br>Certificado |

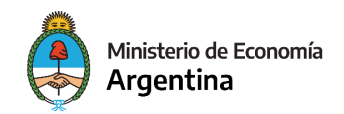

#### No disponibilidad de oferta

En caso de que no haya oferta disponible de stock, aparecerá la siguiente pantalla

| roveedor <u>Cant. on stock</u> (kg) | Distancia (km) | Localidad | Provincia | PVFU* (\$/kg) | Reservar | Cantidad a Reservar |
|-------------------------------------|----------------|-----------|-----------|---------------|----------|---------------------|
| viso: No hay oferta disponible.     |                |           |           |               |          |                     |
|                                     |                |           |           |               |          |                     |

Allí vas a poder descargar el **CERTIFICADO PROVISORIO DE NO AFECTACIÓN A LA OFERTA NACIONAL.** 

## b. Gestión de reservas realizadas

Ingresá al botón MIS RESERVAS

|          | Oferta Disponible                                                      | 6  | Mis Reservas                                    |       | Mis Operaciones                                   |
|----------|------------------------------------------------------------------------|----|-------------------------------------------------|-------|---------------------------------------------------|
|          | Consultá la oferta disponible de<br>Residuos No Peligrosos Valorizados |    | Consultá tus reservas pendientes en<br>el SIEC. | · · · | Consultá tus operaciones realizada<br>en el SIEC. |
| <b>-</b> | Mis Certificados                                                       | 0. | Mi Cuenta                                       |       |                                                   |
| ال       | Consultá tus certificados emitidos                                     | -2 | Consultá o actualizá los datos de tu<br>cuenta  |       |                                                   |

Allí podrás ver el estado de tus reservas

| Exito! Ofert | as reservadas | correctamente | 9                            |               |                                                           |               |                                                   | ×   |   |
|--------------|---------------|---------------|------------------------------|---------------|-----------------------------------------------------------|---------------|---------------------------------------------------|-----|---|
| Mis Re       | servas        |               |                              |               |                                                           |               |                                                   |     |   |
| Fecha        | Corriente     | Material      | Operacion de<br>Valorizacion | Cant.<br>(kg) | Datos del Oferente<br>(nombre, razón<br>social)           | Distancia(km) | Buscar:<br>Días para<br>confirmar<br>operación(d) | • • |   |
| 02/10/2023   | Plásticos     | PET           | Peletizado                   | 30000         | Cooperativa Amigos de<br>Pepe Pompín LTDA -<br>María Agra | 687           | 10                                                | ٩   | > |

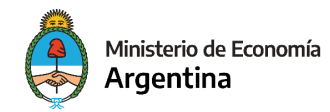

Si ingresás a la **LUPA**, vas a ver la siguiente pantalla, donde tenés la posibilidad de confirmar la realización o no de la operación, como también la posibilidad de chatear con el oferente

| Ha realizado el pedido de reserva de:        |                                               |
|----------------------------------------------|-----------------------------------------------|
| Corriente: Plásticos                         | Oferente: Cooperativa Amigos de 3 P - TDA     |
| Material: PET                                |                                               |
| Peso(kg): 30000                              | Cantidad Reservada(kg): 30000                 |
| Ubicación: Av. de Mayo 1, VILLA DOLORES      | Domicilio de Entrega: Araoz 282, VILLA CRESPO |
| Fecha del Pedido: 02/10/2023                 | Distancia(km): 687                            |
| Fecha de la última actualización: 02/10/2023 | Estado: Reservada                             |
| La operacion se llevo a cabo?                |                                               |
|                                              |                                               |
| Si No                                        |                                               |

Si la operación fue realizada, presioná el botón SÍ

#### **Operaciones realizadas**

Al confirmar la realización de la operación, el sistema te va a llevar a la página **MIS OPERACIONES**.

Allí podrás observar que tu operación se encuentra realizada o en espera. Este último caso se debe a que ambos usuarios (oferente y demandante) deben confirmar la realización de la operación.

| Atención!: Tenés un plazo de 10 días para confirmar si se realizó la operación |  |
|--------------------------------------------------------------------------------|--|
|                                                                                |  |

| Mis O | peracio | ones        |             |          |              |       |              |  |
|-------|---------|-------------|-------------|----------|--------------|-------|--------------|--|
| -     |         |             |             |          |              |       | Buscar:      |  |
|       |         |             | Constants - | Matorial | Operacion de | Cant. | Confirmación |  |
| Fecha | Rol     | Contraparte | Corriente   | Waterial | Valutizaciun | (kg)  | Communacion  |  |

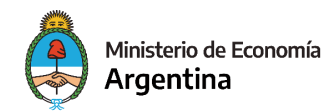

## Operaciones no realizadas

Si la operación no se llevó a cabo, presiona el botón NO

| Ha realizado el pedido de reserva de:           |                                               |
|-------------------------------------------------|-----------------------------------------------|
| Corriente: Plásticos                            | Oferente: Cooperativa Amigos de 💿 Pro 🔅 — TDA |
| Material: PET<br>On de valorización: Peletizado |                                               |
| Peso(kg): 30000                                 | Cantidad Reservada(kg): 30000                 |
| Ubicación: Av. de Mayo 1, VILLA DOLORES         | Domicilio de Entrega: Araoz 282, VILLA CRESPO |
| Fecha del Pedido: 02/10/2023                    | Distancia(km): 687                            |
| Fecha de la última actualización: 02/10/2023    | Estado: Reservada                             |
| La operacion se llevo a cabo?                   |                                               |
|                                                 |                                               |
|                                                 |                                               |

## Aparecerá el siguiente formulario

| Seleccion      | a una Opcion                                                                                                    |                                                                                                    |
|----------------|----------------------------------------------------------------------------------------------------|----------------------------------------------------------------------------------------------------|
| Describa los r | notivos:                                                                                                    |                                                                                                    |
|                |                                                                                                    |                                                                                                    |
|                |                                                                                                    |                                                                                                    |
|                |                                                                                                    |                                                                                                    |
|                |                                                                                                    |                                                                                                    |
| Enviar         |                                                                                                    |                                                                                                    |
| Enviar         |                                                                                                    |                                                                                                    |
| Enviar         |                                                                                                    |                                                                                                    |
| Enviar         | Ha realizado el pedido de reserva de:                                                                                                    |                                                                                                    |
| Enviar         | Ha realizado el pedido de reserva de:<br>Corriente: Plásticos                                                                                                    | Oferente: Cooperativa Amigos de Pepe Pompín LTDA                                                                                   |
| Enviar         | Ha realizado el pedido de reserva de:<br>Corriente: Plásticos<br>Material: PET<br>On de valorización: Peletizado                                                                | Oferente: Cooperativa Amigos de Pepe Pompín LTDA                                                                                   |
| Enviar         | Ha realizado el pedido de reserva de:<br>Corriente: Plásticos<br>Material: PET<br>Op. de valorización: Peletizado<br>Pesofkal: 30000                                            | Oferente: Cooperativa Amigos de Pepe Pompín LTDA                                                                                   |
| Enviar         | Ha realizado el pedido de reserva de:<br>Corriente: Plásticos<br>Material: PET<br>Op. de valorización: Peletizado<br>Peso[kg]: 30000<br>Ubicación: Av. de Mayo 1. VILLA DOLORES | Oferente: Cooperativa Amigos de Pepe Pompín LTDA<br>Cantidad Reservada[kg]: 30000<br>Domicilio de Entrena: Araoz 282 VII LA CRESPO |

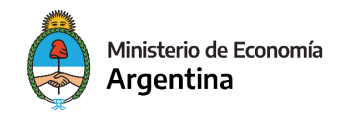

Los motivos de operación no realizadas son: No haber llegado a un **acuerdo comercial** o debido a un **indicador técnico** 

Completá los datos requeridos y luego presioná el botón ENVIAR

## c. Gestión de certificados

Ingresá al botón MIS CERTIFICADOS

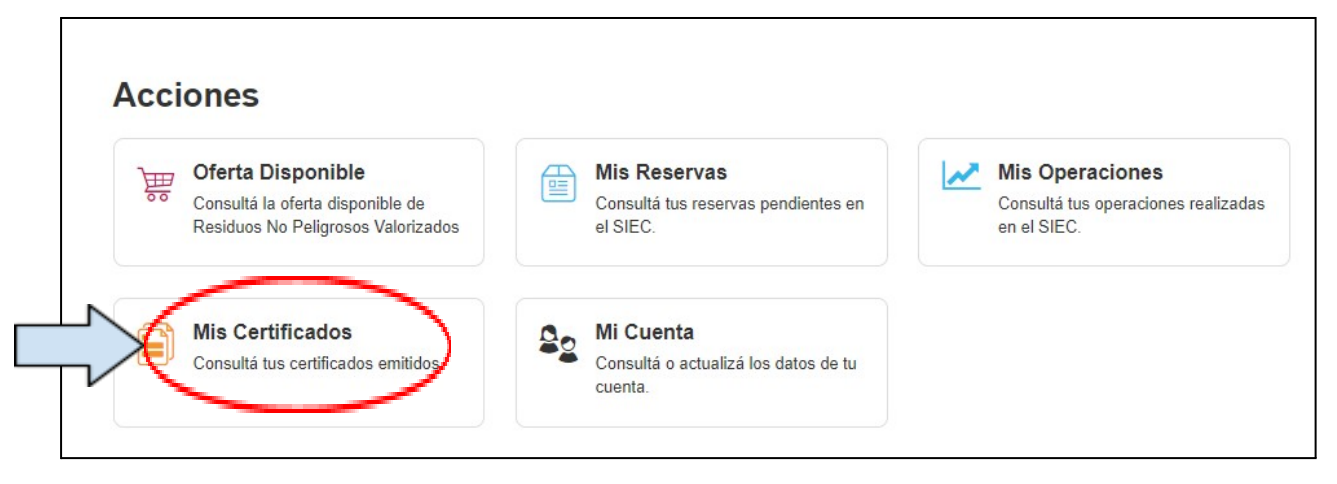

Allí podés ver los certificados obtenidos y descargarlos en caso de ser necesario

|            |                                         |           |          |                              | Buscar:    |                    |
|------------|-----------------------------------------|-----------|----------|------------------------------|------------|--------------------|
| Fecha      | Tipo de Certificado                     | Corriente | Material | Operacion de<br>Valorizacion | Cant. (kg) | e e                |
| 02/10/2023 | Afectación Parcial a la Oferta Nacional | Plásticos | PET      | Peletizado                   | 80000      | Ver<br>Certificado |
|            |                                         |           |          |                              |            |                    |
|            |                                         |           |          |                              |            |                    |
|            |                                         |           |          |                              |            |                    |

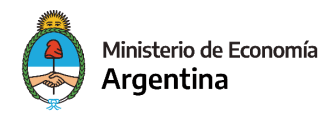

# 7. Incumplimientos y sanciones

Ante un aparente incumplimiento se procederá a informar al usuario el incumplimiento y las sanciones, el usuario podrá presentar su descargo dentro de los diez días corridos de notificado el incumplimiento imputado. Asimismo la Dirección de Industria Sostenible emitirá informe dentro de los 15 días hábiles.

#### Sanciones según lo dispuesto en la Resolución Conjunta 6/2023

- Aquel usuario que no tenga actualizada la información o proceda al falseamiento de la información aportada sobre la disponibilidad de su oferta (calidad, cantidad, precio, ubicación geográfica y/o procesos de valorización) y que genere la imposibilidad de concretar la operación- se procederá a suspender al usuario oferente por el plazo de hasta 60 días hábiles para interactuar en el (S.I.E.C.), bloqueando su acceso al mismo.
- Aquel usuario, tanto oferente como demandante, que falsee información o aporte documentación apócrifa, será dado de baja del (S.I.E.C.), impidiendo el reingreso al mismo por un plazo de seis meses.
- Aquel usuario demandante que, habiendo encontrado oferta nacional para su demanda, y habiendo reservado para su compra, no concrete la operación sin justo motivo, será sancionado con su suspensión por el plazo de hasta SESENTA (60) días hábiles para interactuar en el Sistema de Información para la Economía Circular (S.I.E.C.), bloqueando su acceso al mismo
- Aquel usuario, tanto oferente como demandante, que en un plazo menor a doce meses incurriera en al menos dos oportunidades en los incumplimientos previstos en el presente artículo, será sancionado con la baja de su usuario del (S.I.E.C.), impidiendo el reingreso al mismo por el plazo de un año.

## 8. Mesa de ayuda

Si te quedó alguna duda podes consultar a la siguiente casilla de correo: <u>siec@produccion.gob.ar</u>